# Esempio di configurazione per l'integrazione di SCCP non sicuro CUCM con CUC

# Sommario

Introduzione Prerequisiti Requisiti Componenti usati Configurazione Configurazione su CUCM Configurazione su Cisco Unity Connection Verifica Risoluzione dei problemi

## Introduzione

Questo documento descrive la procedura per integrare Cisco Unified Communications Manager (CUCM) con Cisco Unity Connection (CUC) con l'uso del protocollo SCCP (Skinny Call Control Protocol). Nell'esempio, l'integrazione SCCP non è sicura.

# Prerequisiti

#### Requisiti

Cisco raccomanda la conoscenza dei seguenti argomenti:

- CUCM
- CUC

#### Componenti usati

Le informazioni fornite in questo documento si basano sulle seguenti versioni software e hardware:

- CUCM 8.x e versioni successive
- CUC 8.x e versioni successive

Le informazioni discusse in questo documento fanno riferimento a dispositivi usati in uno specifico ambiente di emulazione. Su tutti i dispositivi menzionati nel documento la configurazione è stata ripristinata ai valori predefiniti. Se la rete è operativa, valutare attentamente eventuali conseguenze derivanti dall'uso dei comandi.

## Configurazione

#### Configurazione su CUCM

CUCM dispone di una procedura guidata incorporata per la creazione di porte per Unity Connection. Completare questi passaggi per creare le porte su CUCM:

Passaggio 1. Nella pagina di amministrazione di CUCM, selezionare Advanced Features > Voicemail > Cisco Voice Mail Port Wizard.

| , | Advanced Features - Device - | Appl | ication - User Management - Bulk Admi |
|---|------------------------------|------|---------------------------------------|
|   | Voice Mail                   | ►    | Cisco Voice Mail Port                 |
|   | SAF                          | •    | Cisco Voice Mail Port Wizard          |
|   | EMCC                         | •    | Message Waiting                       |
|   | Cluster View                 |      | Voice Mail Pilot                      |
|   | Intercompany Media Services  | •    | Voice Mail Profile                    |
|   | Fallback                     |      |                                       |

Passaggio 2. Scegliere un nome di dispositivo. Il valore predefinito è CiscoUM1.

| Cisco Voice Mail Server                                     |          |
|-------------------------------------------------------------|----------|
| Add ports to a new Cisco Voice Mail Server using this name: | CiscoUM1 |
|                                                             |          |

**Nota:** Utilizzare lo stesso nome di dispositivo in Unity Connection. CUCM aggiunge '-VI' insieme al numero di porta. Ad esempio, CiscoUM1-VI1, CiscoUM1-VI2, ecc. In Unity Connection, configurare il nome del dispositivo come **CiscoUM1-VI**. CUC non aggiunge '-VI' al nome del dispositivo.

**Passaggio 3.** Dal menu a discesa, selezionare il numero di porte. Unity Connection può gestire fino a 255 porte su un singolo server.

| Cisco Voice Mail Ports                                                                                                    |
|----------------------------------------------------------------------------------------------------|
| CiscoUM1 currently has 0 ports configured.                                                                                                    |
| VM Port names have the format <servername>-VIn where n is the port number.<br/>to 250 depending on the name of the server. If you wish to configure more ports,</servername> |
| How many ports do you want to add? 5                                                                                                    |

**Nota:** Unity Connection 8.x richiede una licenza della porta. Selezionare il numero di porte in base alle porte disponibili nella licenza Unity Connection.

**Nota:** Unity Connection 9.x e versioni successive non dispongono di una licenza di porta. Il numero massimo di porte dipende dalla configurazione hardware (macchina fisica e virtuale, VM). Fare riferimento al documento Unity Connection Supported Platforms List. Per una VM,

l'opzione Numero di utenti del modello OVA determina le porte disponibili in Unity Connection. Selezionare il numero di porte in base alla configurazione hardware di Unity Connection.

Passaggio 4. Fornire le informazioni sul dispositivo, ad esempio descrizione, pool di dispositivi, spazio di ricerca delle chiamate e posizione. Impostare Device Security Profile su Non Secure Voice Mail.

| Cisco Voice Mail Device Informa  | tion                                              |                     |
|----------------------------------|---------------------------------------------------|---------------------|
| Enter the device information for | ports A Device Pool selection is required. The Wi | izard applies these |
| Device Information               |                                                   |                     |
| Description                      | UnityPorts                                        |                     |
| Device Pool*                     | Default                                           | 0                   |
| Calling Search Space             | < None >                                          | 0                   |
| AAR Calling Search Space         | < None >                                          | 0                   |
| Location*                        | Hub_None                                          | 0                   |
| Device Security Mode*            | Non Secure Voice Mail Port                        |                     |
| Use Trusted Relay Point*         | Default                                           |                     |
|                                  |                                                   |                     |

**Passaggio 5.** Inserire il numero di directory della prima porta. Il numero di porta delle porte successive viene incrementato di uno. Ad esempio, il **numero della directory iniziale** è impostato su 2001. I numeri di porta sono dal 2001 al 2005. Assegnare una **partizione** appropriata e **chiamare lo spazio di ricerca**.

| Cisco Voice Mail Directory Numbers Enter the directory number settings for the new Cisco Voice Mail Server If a Partition is selected, you mus |           |          |  |  |
|----------------------------------------------------------------------------------------------------|-----------|----------|--|--|
| selected Partition.                                                                                                    |           |          |  |  |
| Beginning Directory Number *                                                                                                    | 2001      | (ea      |  |  |
|                                                                                                    | number)   |          |  |  |
| Partition                                                                                                    | < None >  | <b></b>  |  |  |
| Calling Search Space                                                                                                    | < None >  | <b>O</b> |  |  |
| AAR Group                                                                                                    | < None >  | 0        |  |  |
| Internal Caller ID Display                                                                                                    | VoiceMail |          |  |  |
| Internal Caller ID Display (ASCII<br>format)                                                                                                   | VoiceMail |          |  |  |
| External Number Mask                                                                                                    |           |          |  |  |
| (i) * - indicates required item                                                                                                    |           |          |  |  |

**Passaggio 6.** Selezionare l'opzione appropriata nella pagina successiva. Nell'esempio, si tratta di una nuova integrazione e non esiste un gruppo di linee. Selezionare **Sì. Aggiungere i numeri di directory a un nuovo gruppo di linee.** 

| Do you want to add these directo | ry numbers to a Line Group? |
|----------------------------------|-----------------------------|
|----------------------------------|-----------------------------|

For using these ports, you need to add corresponding directory nun you decide to add it later, you can do so by using Line Group config

Yes. Add directory numbers to a new Line Group.

Yes. Add directory numbers to an existing Line Group.

No. I will add them later.

Passaggio 7. Specificare un nome per il gruppo di linee.

| Line Group                                                |             |  |
|-----------------------------------------------------------|-------------|--|
| Enter the Line Group settings for Cisco Voice Mail Server |             |  |
| Line Group Name                                           | CiscoUM1-LG |  |
|                                                           |             |  |

**Passaggio 8.** La pagina successiva fornisce un riepilogo della configurazione fornita nei passi precedenti. In caso di problemi, tornare alla pagina precedente e apportare le modifiche desiderate. Fare clic su **Fine** dopo la verifica.

#### Ready to Add Cisco Voice Mail Ports

The information shown below will be applied to the Cisco Voice Mail Ports being creat information shown is not correct, click the Back button to edit the information, or Carson and Carson Correct, click the Back button to edit the information, or Carson and Carson Correct, click the Back button to edit the information and the correct states and the correct states and the correct state

| Cisco Voice Mail Device Informati | on (apply | to all ports)       |  |
|-----------------------------------|-----------|---------------------|--|
| Number of Ports to Add            | 5 ( addin | g ports )           |  |
| Cisco Voice Mail Server Name      | CiscoUN   | 11                  |  |
| Description                       | UnityPor  | 15                  |  |
| Device Pool                       | Default   |                     |  |
| Calling Search Space              | < None >  |                     |  |
| AAR Calling Search space          | < None >  |                     |  |
| Location                          | Hub_No    | ne                  |  |
| Device Security Mode              | Non Sec   | ure Voice Mail Port |  |
| Use Trusted Relay Point           | Default   |                     |  |
|                                   |           |                     |  |
| Directory Number Information      |           |                     |  |
| New Directory Numbers             |           | 2001 - 2005         |  |
| Partition                         |           | < None >            |  |
| Calling Search Space              |           | < None >            |  |
| AAR Group                         |           | < None >            |  |
| Internal Caller ID Display        |           | VoiceMail           |  |
| Internal Caller ID Display (ASCI  | I format) | VoiceMail           |  |
| External Number Mask              |           | < None >            |  |
| Line Group                        |           | CiscoUM1-LG         |  |
| Back & Einick &                   |           |                     |  |
| Back C Pinish 2                   |           |                     |  |

Passaggio 9. Il risultato della creazione della porta viene visualizzato nella pagina successiva.

| Cis     | soo Voice Mail Port Wizard Results                                                                                                    |
|---------|----------------------------------------------------------------------------------------------------|
| Cit     | Successfully create device CiscoUM1-VI1<br>Successfully create number plan 2001<br>Successfully create device ciscoUM1-VI2<br>Successfully create device CiscoUM1-VI2<br>Successfully create device CiscoUM1-VI2<br>Successfully create device ciscoUM1-VI2<br>Successfully create device ciscoUM1-VI3<br>Successfully create device CiscoUM1-VI3<br>Successfully create device CiscoUM1-VI3<br>Successfully create device CiscoUM1-VI3<br>Successfully create device CiscoUM1-VI3<br>Successfully create device CiscoUM1-VI3<br>Successfully create device CiscoUM1-VI3<br>Successfully create device CiscoUM1-VI4<br>Successfully create device CiscoUM1-VI4<br>Successfully create device CiscoUM1-VI4<br>Successfully create device CiscoUM1-VI4<br>Successfully create number plan 2004<br>Successfully create device CiscoUM1-VI5<br>Successfully create devicenumplanmap for device/numplan CiscoUM1-VI4/2004<br>Successfully create function ciscoUM1-VI5<br>Successfully create integroup CiscoUM1-LG<br>Successfully create linegroup CiscoUM1-LG<br>Successfully create linegroupnumplanmap for number plan(s) above and (new/existing) linegroup CiscoUM1-LG<br>Successfully create linegroupnumplanmap for number plan(s) above and (new/existing) linegroup CiscoUM1-LG<br>Successfully create linegroupnumplanmap for number plan(s) above and (new/existing) linegroup CiscoUM1-LG<br>Successfully create linegroupnumplanmap for number plan(s) above and (new/existing) linegroup CiscoUM1-LG<br>Successfully create linegroupnumplanmap for number plan(s) above and (new/existing) linegroup CiscoUM1-LG<br>Successfully create linegroupnumplanmap for number plan(s) above and (new/existing) linegroup CiscoUM1-LG<br>Successfully create linegroupnumplanmap for number plan(s) above and (new/existing) linegroup CiscoUM1-LG<br>Successfully create linegroupnumplanmap for number plan(s) above and (new/existing) linegroup CiscoUM1-LG<br>Successfully create linegroupnumplanmap for number plan(s) above and (new/existing) linegroup CiscoUM1-LG<br>Successfully create linegroupnumplanmap for number plan(s) above and (new/existing) linegroup CiscoUM1-LG |
| 5<br>00 | new Cisco Voice Mail Ports were added successfully. They are added to Line Group CiscoUM1-LG . To start using the<br>omplete the following steps.                                                                                                    |
| (1      | I) Add this Line Group to a new or existing Hunt List                                                                                                    |
| (2      | ?) Assign this Hunt List to a <u>Hunt Pilot</u>                                                                                                    |
| B       | etum to Cisco Voice Mail Port Wizard start page.                                                                                                    |
| G       | to to Cisco Voice Mail Ports page                                                                                                    |

**Passaggio 10.** Aggiungere il gruppo di linee a un elenco di ricerca. Fare clic sull'opzione Elenco di ricerca per creare un nuovo elenco di ricerca o sceglierne uno esistente. Aggiungere il gruppo di linee **CiscoUM1-LG** all'elenco di ricerca **Unity-HL**. Nell'elenco di ricerca attivare le due opzioni come illustrato nell'immagine.

| Status Status: Ready                                                  |                         |   |
|-----------------------------------------------------------------------|-------------------------|---|
| - Hunt List Information                                               |                         |   |
| Name*                                                                 | Unity-HL                |   |
| Cisco Unified Communications Manager Group*                           | Default                 | 0 |
| Enable this Hunt List (change effective on Sa<br>For Voice Mail Usage | ive; no reset required) |   |

**Passaggio 11.** Configurare un numero pilota di risposta. Andare alla procedura guidata e fare clic su **Hunt Pilot** o selezionare **Call Routing > Route/Hunt > Hunt Pilot** per creare un Hunt Pilot. Selezionare l'elenco di ricerca **Unity-HL** dall'elenco a discesa.

| Status<br>Status: Ready |          |          |       |
|-------------------------|----------|----------|-------|
| -Pattern Definition -   |          |          |       |
| Hunt Pilot*             | 2000     |          |       |
| Route Partition         | < None > | <b>©</b> |       |
| Description             |          |          |       |
| Numbering Plan          | < None > | ٥)       |       |
| Route Filter            | < None > | ٥)       |       |
| MLPP Precedence*        | Default  | ۵        |       |
| Hunt List*              | Unity-HL | ٥        | (Edit |
| Call Pickup Group       | < None > | ٥        |       |
| Alerting Name           |          |          |       |
| ASCII Alerting Name     |          |          |       |

**Passaggio 12.** Configurare un numero pilota di Voicemail. Il numero di VM Pilot è uguale al numero di Hunt Pilot. Passare a **Funzioni avanzate > Voicemail > Voicemail Pilot** per aggiungere un nuovo numero di VM Pilot. Gli utenti possono comporre il numero pilota di ricerca/pilota di VM per raggiungere Unity Connection.

| Voice Mail Pilot Information                          |          |   |  |  |
|-------------------------------------------------------|----------|---|--|--|
| Voice Mail Pilot Number                               | 2000     |   |  |  |
| Calling Search Space                                  | < None > | ٥ |  |  |
| Description                                           |          | 1 |  |  |
| Make this the default Voice Mail Pilot for the system |          |   |  |  |

**Passaggio 13.** Configurare un profilo Voicemail. Il progetto pilota VM è associato al profilo VM. Passare a **Funzionalità avanzate > Voicemail > Profilo Voicemail** per aggiungere un nuovo profilo VM. Il profilo VM è associato a un numero di directory di linea (DN) sul telefono di un utente. Gli utenti possono premere il pulsante del messaggio sul telefono per raggiungere Unity Connection.

| -Voice Mail Profile Infor | mation                            |   |
|---------------------------|-----------------------------------|---|
| Voice Mail Profile Name*  | Voicemail-Profile                 |   |
| Description               |                                   |   |
| Voice Mail Pilot**        | 2000/< None >                     | 0 |
| Voice Mail Box Mask       |                                   |   |
| Make this the default     | Voice Mail Profile for the System |   |

**Passaggio 14.** Configurare il numero MWI (Message Waiting Indicator) On e Off. Passare a **Funzioni avanzate > Segreteria telefonica > Messaggio in attesa** per creare i numeri MWI.

| Me   | ssage W            | aiting Numbers | (1 - ) | 2 of 2)        |
|------|--------------------|----------------|--------|----------------|
| Find | Message<br>Numbers | Waiting        | where  | Directory Numb |
|      |                    |                |        | Directo        |
|      |                    | 5              | 2998   | 3              |
|      |                    | \$             | 299    | <u>9</u>       |

#### Configurazione su Cisco Unity Connection

Completare questi passaggi per creare le porte su CUC:

**Passaggio 1.** Nella pagina Amministrazione CUC, passare a **Integrazioni di telefonia > Sistema telefonico**. Fare clic su **Add** (Aggiungi) e fornire un nome per il sistema telefonico.

| Phone System       |            |
|--------------------|------------|
| Phone System Name* | Unity-SCCP |
| Save               |            |

**Passaggio 2.** I valori predefiniti vengono utilizzati nella pagina Nozioni fondamentali del sistema telefonico. Per visualizzare informazioni sulla configurazione aggiuntiva del sistema telefonico, selezionare **Guida > Questa pagina**.

| Phone System Basics | (Unity-S   | CCP) |          |
|---------------------|------------|------|----------|
| Phone System Edit   | Refresh    | Help |          |
| Save Delete         | Previou    | Co   | ontents  |
| Phone System        |            | Th   | nis Page |
| Phone System Name*  | Inity-SCCP |      |          |
|                     | -          |      |          |

**Passaggio 3.** [Facoltativo] Per importare gli utenti CUCM in CUC, configurare i server AXL sul sistema telefonico. Selezionare **Modifica > Server AXL Cisco Unified Communications Manager**.

| AXL Servers       |              |            |      |      |
|-------------------|--------------|------------|------|------|
| Delete Selected   | Add New      |            |      |      |
| Order             |              | IP Address |      | Port |
| 0                 | 10.106.98.95 |            | 8443 |      |
| Delete Selected   | Add New      |            |      |      |
| XL Server Setting | s            |            |      |      |
| Isername          |              | þdmin      |      |      |
| assword           |              |            |      |      |

Aggiungere il server di pubblicazione CUCM e i Sottoscrittori che eseguono il servizio AXL. Utilizzare la porta 8443/443. Il nome utente è un utente dell'applicazione (in CUCM) a cui sono stati assegnati ruoli AXL. In questo esempio viene utilizzato l'utente Amministratore CUCM. Per impostazione predefinita, questo utente dispone di tutti i ruoli.

Passaggio 4. Tornare alla pagina di base Sistema telefonico. Nell'angolo in alto a destra, selezionare Add a Port Group (Aggiungi gruppo porte) dal menu dei collegamenti correlati.

| Search Phone Sy | /stems | Þ   | Phone System Basi | ics ( | Unity | (-SCCP)    |
|-----------------|--------|-----|-------------------|-------|-------|------------|
| Related Links   | Add P  | ort | Group             |       |       | G <u>o</u> |
|                 |        |     |                   |       |       |            |

**Passaggio 5.** Creare un gruppo di porte. Specificare un nome visualizzato per il gruppo di porte. Il prefisso di dispositivo qui deve corrispondere al nome del server della casella vocale fornito nel passaggio 3. della configurazione CUCM con un suffisso di VI. In questo esempio, il nome del server della casella vocale è CiscoUM1 su CUCM. In CUC, il prefisso del dispositivo è CiscoUM1-VI.

| Port Group                        |                          |  |  |  |  |  |  |  |
|-----------------------------------|--------------------------|--|--|--|--|--|--|--|
| Display Name*                     | SCCP-PortGroup           |  |  |  |  |  |  |  |
| Integration Method                | SCCP (Skinny)            |  |  |  |  |  |  |  |
| Device Name Prefix*               | CiscoUM1-VI              |  |  |  |  |  |  |  |
| Reset Status                      | Reset Not Required Reset |  |  |  |  |  |  |  |
| Enable Message Waiting Indicators |                          |  |  |  |  |  |  |  |
| MWI On Extension                  | 2998                     |  |  |  |  |  |  |  |
| MWI Off Extension                 | 2999                     |  |  |  |  |  |  |  |

Passaggio 6. Fornire i numeri MWI On e Off. I numeri MWI su CUCM e CUC corrispondono.

**Passaggio 7.** Specificare l'indirizzo IP o il nome host dell'autore CUCM nel campo Indirizzo IPv4 o Nome host e fare clic su **Salva**.

| MWI On Extension     | 2998  |              |
|----------------------|-------|--------------|
| MWI Off Extension    | 2999  |              |
| Primary Server Set   | tings |              |
| IPv4 Address or Host | Name  | 10.106.98.95 |
| IPv6 Address or Host | Name  |              |
| Port                 |       | 2000         |
| TLS Port             |       | 2443         |
| Save                 |       |              |

**Passaggio 8**. Passare a **Modifica > Server** nella stessa pagina e aggiungere gli altri server CUCM nello stesso cluster per il failover. Assegnare una preferenza utilizzando Numero ordine. L'ordine 0 ha la preferenza più alta seguita da 1, 2 e così via. Le porte vengono registrate nel server CUCM con ordine 0. Se il server non è disponibile, le porte vengono registrate nei server successivi nell'elenco.

|          | Order                                                                                                    | IPv4 Addres<br>Nam | ss or Host<br>1e | IPv6 Address or Host Name | Port | TLS Port | Server Type                          |  |
|----------|----------------------------------------------------------------------------------------------------|--------------------|------------------|---------------------------|------|----------|--------------------------------------|--|
|          | 0                                                                                                    | 10.106.98.95       | i                |                           | 2000 | 2443     | Cisco Unified Communications Manager |  |
| Di<br>Re | Delete Selected       Add         Image: Comparison of the selected of the selected of the s |                    |                  |                           |      |          |                                      |  |
| TFTP     | Servers                                                                                                    |                    |                  |                           |      |          |                                      |  |
| D        | Delete Selected Add                                                                                                    |                    |                  |                           |      |          |                                      |  |
|          | Order IPv4 Address or Host Name IPv6 Address or Host Name                                                                                                    |                    |                  |                           |      |          |                                      |  |
|          | 0                                                                                                    | 10.                | .106.98.95       |                           |      |          |                                      |  |

Selezionare Reconnect to a Higher-Order Cisco Unified Communications Manager When Available (Riconnetti a un Cisco Unified Communications Manager di ordine superiore) per fare in modo che le porte tornino al server CUCM di ordine superiore quando diventa disponibile. In caso contrario, le porte rimangono registrate nel server con preferenze inferiori.

Passaggio 9. Passare a Aggiungi porte dal menu Collegamenti correlati nell'angolo superiore destro.

| Search Port Gr | oups 🕨 Port Group Basics | (SCCP-Por | tGroup)    |
|----------------|--------------------------|-----------|------------|
| Related Links  | Add Ports                | <b>2</b>  | G <u>o</u> |
|                |                          |           |            |

Passaggio 10. Configurare il numero di porte. Corrisponde alle porte di CUCM.

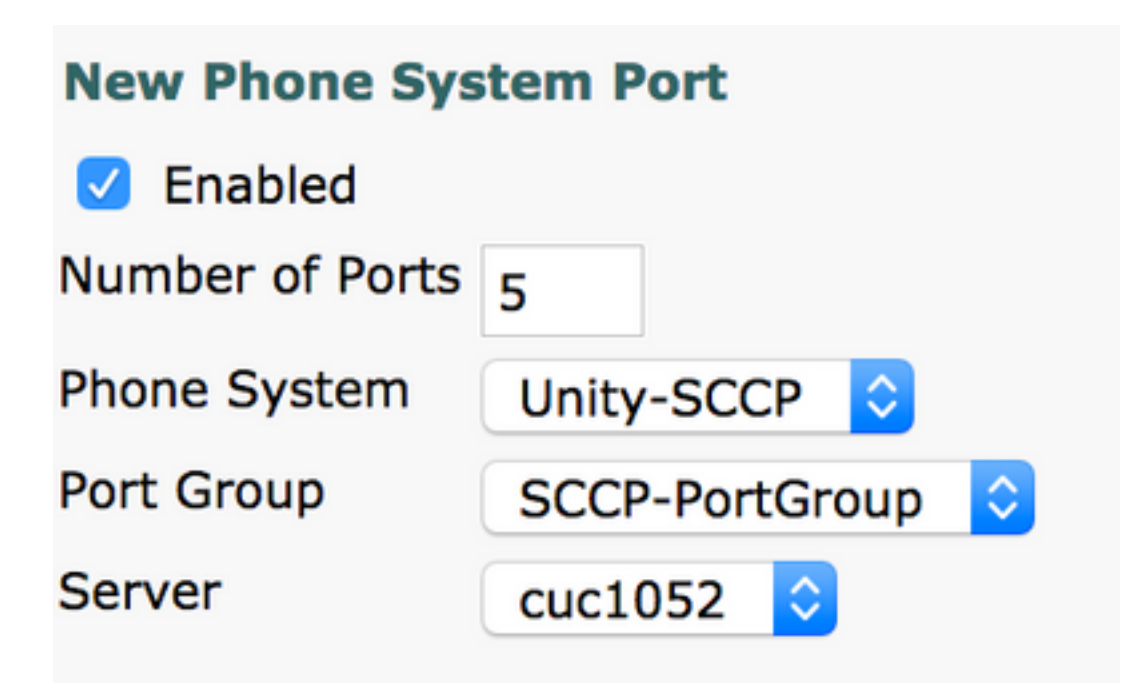

Passaggio 11. Selezionare il sistema telefonico, il gruppo di porte e il server appropriati.

**Nota:** Dal menu a discesa **Server**, selezionare il server CUC di Publisher e creare le porte. Per aggiungere porte per il server Subscriber CUC, passare allo stesso gruppo di porte **SCCP-PortGroup** e scegliere **Aggiungi porte** dal menu **Collegamenti correlati** nell'angolo in alto a destra. Nella **pagina Nuova porta del sistema telefonico**, scegliere il server di sottoscrizione dal menu a discesa **Server**. Con questo metodo, le porte del server di pubblicazione e dell'unità del sottoscrittore vengono registrate con lo stesso prefisso del nome del dispositivo. In alternativa, creare un nuovo gruppo di porte nello stesso sistema telefonico con un prefisso del nome del dispositivo diverso per le porte del Sottoscrittore.

#### Verifica

Per verificare che la configurazione funzioni correttamente, consultare questa sezione.

Nella pagina Amministrazione CUCM, selezionare **Funzione avanzata > Voicemail > Porte Voicemail** per confermare la registrazione della porta.

| Device Name 🕈 | Description | Device Pool | Device Security Mode       | Calling Search Space | Extension | Partition | Status                       | IPv4 Address |
|---------------|-------------|-------------|----------------------------|----------------------|-----------|-----------|------------------------------|--------------|
| CiscoUM1-VI1  | UnityPorts  | Default     | Non Secure Voice Mail Port |                      | 2001      |           | Registered with 10.106.98.95 | 10.127.226.5 |
| CiscoUM1-VI2  | UnityPorts  | Default     | Non Secure Voice Mail Port |                      | 2002      |           | Registered with 10.106.98.95 | 10.127.226.5 |
| CiscoUM1-VI3  | UnityPorts  | Default     | Non Secure Voice Mail Port |                      | 2003      |           | Registered with 10.106.98.95 | 10.127.226.5 |
| CiscoUM1-VI4  | UnityPorts  | Default     | Non Secure Voice Mail Port |                      | 2004      |           | Registered with 10.106.98.95 | 10.127.226.5 |
| CiscoUM1-VI5  | UnityPorts  | Default     | Non Secure Voice Mail Port |                      | 2005      |           | Registered with 10.106.98.95 | 10.127.226.5 |

# Risoluzione dei problemi

Al momento non sono disponibili informazioni specifiche per la risoluzione dei problemi di questa configurazione.